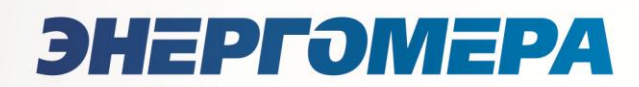

# «Энергомера. Учёт» Руководство оператора проекта

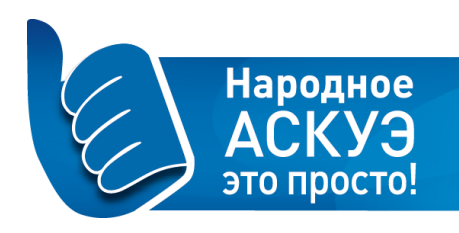

| О портале                                         |
|---------------------------------------------------|
| Работа в ПорталеЗ                                 |
| Самостоятельная регистрация4                      |
| Вход зарегистрированных пользователей5            |
| Забыли пароль?6                                   |
| Личный кабинет9                                   |
| Редактирование данных пользователя10              |
| Смена пароля11                                    |
| Начало работы12                                   |
| Раздел «Обзор проекта»13                          |
| Раздел «Устройства»15                             |
| Обзор устройства16                                |
| Работа с устройствами17                           |
| Команды, задаваемые устройствами19                |
| Раздел «Отчеты»25                                 |
| Вид окна – «Новый отчет – Потребление ПУ»27       |
| Вид окна – «Новый отчет – Потребление групп ПУ»29 |
| Вид окна – «Новый отчет – Баланс подстанции»      |
| Вид окна – «Новый отчет-Ведомость потребления»    |
| Раздел «Команды»                                  |
| Раздел «Пользователи»                             |
| Работа с пользователями                           |
| Запросы пользователей                             |

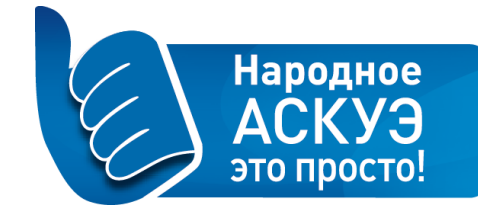

# <u>О портале</u>

# Добро пожаловать на Портал «Энрегомера. Учет»!

Данный портал является частью автоматизированной системы коммерческого учета электроэнергии и предназначен для хранения и визуализации данных о потреблении электроэнергии приборами учета, а также управления системой.

Вход в Личный кабинет портала возможен двумя способами:

- В качестве пользователя;
- В качестве оператора проекта.

Каждый из способов входа предоставляет пользователю определенные права и дает доступ к ряду функций Портала.

#### «Энергомера. Учет» для пользователя – это:

- доступ к данным по приборам учета
- контроль расходов потребления электроэнергии по всем установленным приборам учета передача данных по потреблению в сбытовую компанию

#### «Энергомера. Учет» для оператора – это:

- просмотр информации о коммуникационном оборудовании (шлюзы, УСПД и приборы учета)
- выгрузка сводных отчетов по потреблению
- просмотр журнала событий
- установка лимитов энергии и мощности
- дистанционное включение/отключение реле нагрузки

## Чтобы начать работу в Личном Кабинете необходимо пройти <u>регистрацию</u>.

Уже зарегистрированы? Войдите в личный кабинет.

Если у Вас появились вопросы по работе с Личным Кабинетом, предлагаем ознакомиться с материалом в разделе <u>Помощь</u>.

#### <u>Работа с Порталом</u>

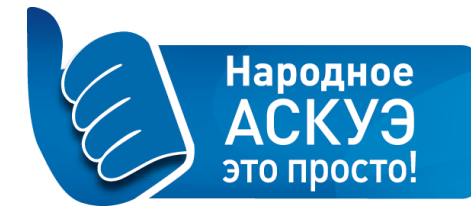

#### Самостоятельная регистрация

Если Вы хотите стать пользователем Портала, Вам необходимо пройти процедуру регистрации.

#### Для регистрации необходимо выполнить следующие действия:

- Открыть <u>страницу входа</u> в систему.
- Перейти на вкладку «Зарегистрироваться» или нажать на кнопку «Зарегистрироваться» и заполнить <u>форму «Регистрация нового пользователя»</u>. Все поля формы обязательны для заполнения.

#### **ЭНЕРГОМЕРА**

| Войти Зарегистрирова | аться                                                                           | Помощь                                                                                                    |
|----------------------|---------------------------------------------------------------------------------|----------------------------------------------------------------------------------------------------|
| ЗАРЕГИСТРИРОВАТЬСЯ   |                                                                                 |                                                                                                    |
| Регистрация новог    | о пользователя                                                                  |                                                                                                    |
| Введите электронный  | адрес и пароль.                                                                 |                                                                                                    |
| Эл. адрес: *         |                                                                                 | Пожалуйста, не используйте даты рождения или                                                                                                    |
| Пароль: *            | Латинские символы. От 6 символов.                                               | имена в качестве пароля.<br>Если вы планируете входить через социальные сети,<br>вы можете придумать сложный и длинный пароль,<br>он не понадобится при входе. |
| Ваше имя: *          |                                                                                 | По вашему желанию мы отправим пароль на<br>указанный электронный адрес.                                                                                        |
| Фамилия:*            |                                                                                 |                                                                                                    |
| Моб. телефон: *      | 7 (911) 111-22-33                                                               |                                                                                                    |
|                      | Контактный номер будет использован только для оказания<br>технической поддержки |                                                                                                    |
|                      | Отправить Пароль на эл. адрес                                                   |                                                                                                    |

- В поле «Эл. адрес» введите адрес своей электронной почты, состоящий из двух частей, разделенных символом «@»;
- В поле «Пароль» введите пароль для доступа в Личный кабинет. Это должен быть секретный набор символов, который защитит Вашу учетную запись, и который будет известен только Вам;
  - пароль должен быть не короче шести символов.
  - комбинируйте буквы и цифры. Не используйте распространенные слова.
  - выберите слово или сокращение и вставьте между его буквами цифры.
  - используйте как заглавные, так и строчные буквы.
- В поле «Ваше имя», «Фамилия» введите Ваши настоящие Имя и Фамилию.
   Это необходимо для идентификации Вас как пользователя системы и владельца электросчетчика. Поле может содержать только буквы;
- В поле «Мобильный телефон» введите номер контактного телефона, который может состоять только из цифр и должен содержать не более 11 символов;

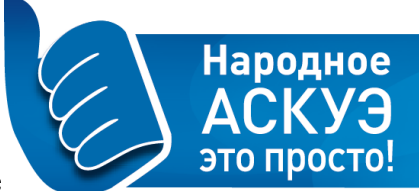

- Если хотите получить выбранный Вами пароль на указанный адрес электронной почты, то в поле «Отправить пароль на эл. адрес» установите «галочку»;
- Для подтверждения введенных данных нажмите кнопку «Отправить»;
- Регистрация завершена. Для продолжения работы Вам необходимо осуществить вход (авторизацию) в Личный кабинет со <u>стартовой страницы</u>, для этого:
  - о введите адрес электронной почты, указанный при регистрации
  - о введите пароль, указанный при регистрации
  - о нажмите кнопку «Отправить»

#### Вход зарегистрированных пользователей

#### **ЭНЕРГ**ЭМЕРА

| Войти Зарегистрироваться            | Помощь                                   |
|-------------------------------------|------------------------------------------|
| Войти                               |                                          |
| Введите электронный адрес и пароль. | Вы можете войти через один из аккаунтов: |
| Эл. адрес:                          | Или зарегистрироваться самостоятельно:   |
| Пароль:                             | Зарегистрироваться                       |
| Отправить                           | Восстановление пароля                    |

Доступ к Порталу предоставляется только зарегистрированным пользователям с набором функций, которые были присвоены пользователю при регистрации на Портале.

Если Вы уже прошли процедуру регистрации, то Вам необходимо авторизоваться в системе, для этого на <u>странице входа</u> в систему:

- в поле «Эл. адрес» введите адрес электронной почты, указанный при регистрации;
- в поле «Пароль» введите пароль, указанный при регистрации;
- подтвердите вход в систему, нажав на кнопку «Отправить».

Процедуру авторизации необходимо проходить каждый раз, когда Вы захотите зайти в Личный кабинет на Портале.

#### Забыли пароль?

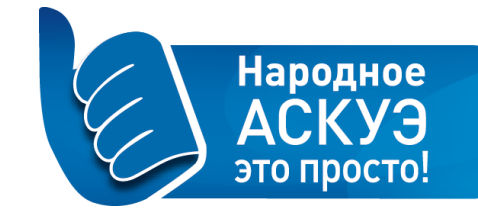

Если при входе в Личный кабинет система отображает сообщение об ошибке:

#### энергомера

| Войти           | Зарегистри                 | роваться                                                             | Помощь                                   |
|-----------------|----------------------------|----------------------------------------------------------------------|------------------------------------------|
| Войти           |                            |                                                                      |                                          |
| Введите         | е электронн                | ный адрес и пароль.                                                  | Вы можете войти через один из аккаунтов: |
| Пожал<br>чувств | туйста, вве;<br>зительны к | дите корректные эл. адрес и пароль. Оба поля могут быть<br>регистру. | Или зарегистрироваться самостоятельно:   |
| 3               | Эл. адрес:                 |                                                                      | Зарегистрироваться                       |
|                 | Пароль:                    |                                                                      | Восстановление пароля                    |
|                 |                            | Omenanus                                                             |                                          |
|                 |                            | Оправить                                                             |                                          |

Это означает, что введенные имя пользователя или пароль не верны:

- Убедитесь, что у Вас не нажата клавиша «Caps Lock» и установлена английская (не русская) раскладка клавиатуры.
- Проверьте правильность написания адреса электронной почты, который Вы указали при регистрации. Адрес должен иметь вид: <ваш логин>@<почтовый сервер>.<домен почтового сервера (ru, com или другой)>.
- о Введите пароль, указанный при регистрации.
- В случае если Вы забыли пароль, в системе предусмотрена возможность для восстановления пароля по адресу электронной почты, который Вы указали при регистрации. Для этого на <u>странице входа</u> необходимо нажать кнопку <u>«Восстановление пароля»</u>. В открывшемся окне «Восстановление пароля» в поле «Эл. адрес» необходимо ввести адрес электронной почты, указанный при регистрации и для подтверждения нажать кнопку «Отправить»:

#### **ЭНЕРГОМЕРА**

| ойти<br>Восстановление пароля                                                                                           |  |
|----------------------------------------------------------------------------------------------------|--|
| осстановление пароля                                                                                                    |  |
|                                                                                                    |  |
| введите электронный адрес, который использовался при регистрации.<br>Система отправит ссылку для восстановления пароля. |  |
| Эл. адрес:                                                                                                    |  |

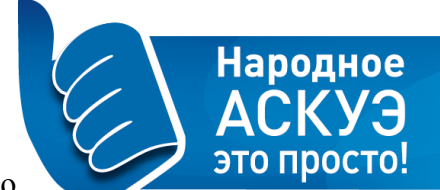

 Если адрес электронной почты обнаружен в числе зарегистрированных в системе, то на него

отправляется ссылка для сброса старого и ввода нового пароля и отображается уведомление об успешной отправке письма.

#### **ЭНЕРГОМЕРА**

| Войти    | Зарегистрироваться                                                       | Помощі                                      | • |
|----------|--------------------------------------------------------------------------|---------------------------------------------|---|
| Войти    |                                                                          |                                             |   |
| Мы отпра | авили письмо. Пожалуйста, проверьте почту и перейдите по ссылке восстано | вления. 🗙                                   |   |
| Введит   | те электронный адрес и пароль.<br>Эл. адрес:                             | Вы можете войти через один из аккаунтов:    |   |
|          | Пароль:<br>Отправить                                                     | Зарегистрироваться<br>Восстановление пароля |   |

Для восстановления пароля следуйте указаниям в письме:

| ЭНЕРГОМЕРА                                                                                     |                                               |
|------------------------------------------------------------------------------------------------|-----------------------------------------------|
| Восстановление пароля                                                                          |                                               |
| Здравствуйте,                                                                                  |                                               |
| Мы получили вашу заявку на восстановление п                                                    | ароля в личном кабинете проекта «Энергомера». |
| Для подтверждения восстановления пароля пер                                                    | рейдите пожалуйста по ссылке:                 |
| https://mymeter.energomera.ru/recovery-confirm/?<br>secret=477ca159dd402b56a903c5c23cd791a0&er | nail=ssa-89%40mail.ru                         |
| Если вы не запрашивали восстановление парол                                                    | ля — проигнорируйте это письмо.               |
| По любым возникающим вопросам обращайтес<br>электронный адрес <u>support@sntportal.ru</u>      | ь к нам. Наш телефон <u>8 812 748-22-53</u> , |

«Энергомера»

mymeter.energomera.ru

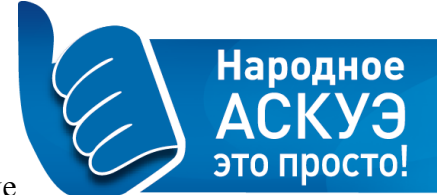

• Если адрес электронной почты, который Вы указали на странице «Восстановление пароля», не

обнаружен в числе зарегистрированных в системе, то на экране отображается сообщение об ошибке: «Пользователь с таким эл. адресом не найден. Проверьте корректность введенного адреса». В данном случае необходимо повторно ввести адрес электронной почты, который Вы указали при регистрации, или обратиться в службу технической поддержки по телефону: 8 (812) 748-22-53.

ЭНЕРГӘМЕРА

| Войти Зарегистрироваться                                                                                                | Помощ |
|----------------------------------------------------------------------------------------------------|-------|
| войти<br>Восстановление пароля                                                                                          |       |
| Введите электронный адрес, который использовался при регистрации.<br>Система отправит ссылку для восстановления пароля. |       |
| Пользователь с таким эл. адресом не найден. Проверьте корректность введенного адреса.                                   |       |
| Эл. адрес:                                                                                                    |       |
| Отправить                                                                                                    |       |

# <u>Личный кабинет</u>

| ЭНЕРГОМЕРА                                |                                                                      | ЛК администратора<br>Добавить устройство | Promo Admin<br>Cuer: 000003516 |
|-------------------------------------------|----------------------------------------------------------------------|------------------------------------------|--------------------------------|
| Устройства Отчеты                         |                                                                      | Настройки                                | Помощь Выйти                   |
| подразделы<br>Мои устройства              | устройства<br>Мои устройства<br>IÈ Сортировка: дата создания ↓       |                                          |                                |
| энергомера                                |                                                                      | Список проектов                          | B Promo Admin -                |
| подразделы<br>Группы устройств – СНТ, МКД | СПИСОК ПРОЕКТОВ / СПИСОК ПРОЕКТОВ<br>Бурппы устройств – СНТ, МКД – 1 | C Phare                                  | Спои Спои Спользования         |

- После входа в «Личный кабинет» перед Вами открывается главное меню с основными доступными для Вас функциями. Меню выбора проекта список проектов, доступных для работы.
- Кнопка «Добавить устройство» с помощью данной кнопки можно перейти на страницу «Добавление устройства» и «привязать» устройства к Вашему Личному кабинету;
- Строка с адресом электронной почты или именем пользователя информационная строка, содержащая адрес электронной почты, который Вы указали при регистрации, либо имя пользователя. При нажатии на эту строку можно перейти к странице управления параметрами Вашей учетной записи на портале «Энергомера. Учет»(редактирование данных о пользователе);

Народное

это прос

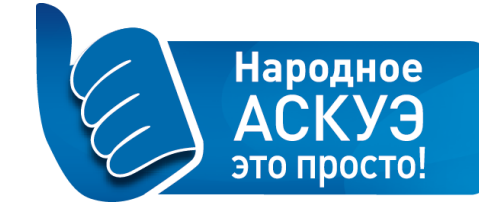

#### Редактирование данных пользователя

Для изменения сведений о пользователе необходимо нажать на кнопку «Настройки» или гиперссылку на адрес электронной почты в верхней правой части окна.

| ЭНЕРГОМЕРА        | Добабить устройство Ргото Client<br>Счет: 000003504 |
|-------------------|-----------------------------------------------------|
| Устройства Отчеты | Настройки Помоць. Выйти                             |
| НАСТРОЙКИ         |                                                     |

В открывшемся окне в разделе «**Профиль пользователя**» Вы можете изменить свои контактные данные:

- Имя;
- Фамилия;
- Телефон.

Такие параметры, как электронный адрес и идентификатор аккаунта являются не редактируемыми, поскольку по ним система идентифицирует пользователя.

| энергомера                           |                            |                                 | Добавить устройство | Promo Client<br>Cчет: 000003504 |
|--------------------------------------|----------------------------|---------------------------------|---------------------|---------------------------------|
| Устройства Отчеты                    |                            |                                 | Настройки           | Помощь Выйти                    |
| ПОДРАЗДЕЛЫ                           | НАСТРОЙКИ                  |                                 |                     |                                 |
| Профиль пользователя<br>Безопасность | Профиль польз              | ователя                         |                     |                                 |
|                                      | Эл. адрес:                 | promo_client@energomera.mymeter |                     |                                 |
|                                      | Идентификатор<br>аккаунта: | 000003504                       |                     |                                 |
|                                      | Имя:                       | Promo                           |                     |                                 |
|                                      | Фамилия:                   | Client                          |                     |                                 |
|                                      | Телефон:                   | 7(963)9004848                   |                     |                                 |
|                                      |                            | Сохранит                        |                     |                                 |

После внесения изменений необходимо нажать кнопку «Сохранить» для подтверждения внесенных изменений или «Отменить» для отказа от изменений.

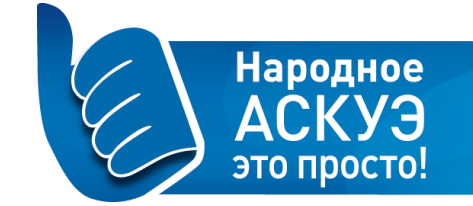

#### Смена пароля

С помощью ссылки «Безопасность» в левой части окна осуществляется переход к одноименному подразделу. В этом подразделе Вы имеете возможность сменить пароль для входа в систему, а также прикрепить к учетной записи аккаунт (Вконтакте, Яндекс) социальной сети. Прикрепление аккаунта социальной сети позволяет избежать отдельной процедуры авторизации при условии, что пользователь авторизован в прикрепленной социальной сети.

| энергомера                                         |                                                                                             |                                                                                                    | Добавить устройство | Pro<br>Oue | no Client<br>r: 000003504 |
|----------------------------------------------------|---------------------------------------------------------------------------------------------|----------------------------------------------------------------------------------------------------|---------------------|------------|---------------------------|
| Устройства Отчеты                                  |                                                                                             |                                                                                                    | Настройки           | Помощь     | Выйти                     |
| подразделы<br>Профиль пользователя<br>Безопасность | настройки<br>Безопасность<br>Смена пароля<br>Пароль:                                        | Введите для смены пароля. Латинские символы. От 6 симво                                              | лов.                |            |                           |
|                                                    | Прикрепить аккаунт<br>Прикрепление аккаунт<br>Присоединены<br>Нет данных<br>Не присоединены | Сохранить Отменить<br>социальной сети<br>а социальной сети даст вам возможность входить в систему од | дним щелчком мыши.  |            |                           |

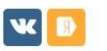

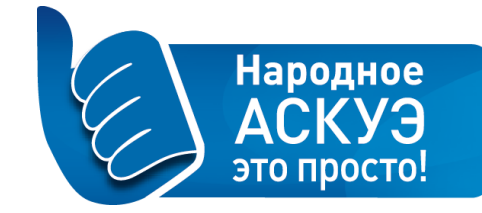

#### Начало работы

После прохождения процедуры авторизации перед Вами в основном окне появляется список доступных для работы проектов.

| ЭНЕРГЭМЕРА                                |                                                                                                   | Список проектов | 🜔 Promo Admin 🗸      |
|-------------------------------------------|---------------------------------------------------------------------------------------------------|-----------------|----------------------|
| подразделы<br>Группы устройств – СНТ, МКД | список проектов / список проектов<br>Группы устройств – СНТ, МКД – 1<br>Название Принять Очистить |                 |                      |
|                                           | <ul> <li>О Адрес или объект</li> <li>Найти</li> <li>КП Северная<br/>корона</li> </ul>             |                 | Chouv P              |
|                                           | 9 Открыть в Яндекс Хартах                                                                         | © Яндекс У      | словия использования |
|                                           | СНТ "Северная Корона" • 99 устройств                                                              |                 |                      |

По нажатию ссылки с наименованием доступного проекта Вы получаете доступ к главному меню, где перечислены все доступные для Вас возможности в выбранном проекте.

| ЭНЕРГОМЕРА                                       | Обзор проекта Устройства Отчеты Команды Пользователи                                                                                                    |                       | Список проектов 🛛 🕠 Promo Admin 👻                                                                                |
|--------------------------------------------------|----------------------------------------------------------------------------------------------------|-----------------------|----------------------------------------------------------------------------------------------------|
| проект<br>Обзор проекта<br>Типы устройств        | снт "северная корона" / обзор проекта<br>СНТ "Северная Корона" – обзор                                                                                                    |                       |                                                                                                    |
| устройства                                       | • Описание                                                                                                    | ✓ Местоположение      |                                                                                                    |
| Все устройства<br>Без группы<br>ТП-878<br>ТП-907 | <ul> <li>Тип: группы устройств – СНТ, МКД</li> <li>Описание: СНТ Северная Корона</li> <li>Контактное лицо: Управлющий Антонов С.Н.</li> <li>Контактный лет.: + 793-1-267-70-61</li> <li>Часовой пояс: UTC+03:00</li> </ul> | Q Адрес или объект    | Haitru 😪 Cnou 🗸 🖍                                                                                                |
| отчеты                                           | 🔹 Устройства 🛆 Н                                                                                                    | активно 1 устройство  | Северная                                                                                                    |
| Все отчеты                                       | Прибор учета                                                                                                    |                       | корона                                                                                                    |
| Потребление групп ПУ                             | CE308 S31.543.OR2.SVF ТРР03.1 IEC – 2 устройства<br>CE308 S31.746.OR1.SVF ТРР02.1 – 77 устройств                                                                                                    |                       |                                                                                                    |
| Баланс подстанции                                | CE308 S31.746. OR2.SVF TPP03.1 IEC – 18 устройств<br>CE201 S7 145- IP102V7 TPP02.1 – 1 устройство                                                                                                    | -                     |                                                                                                    |
| Ведомость потребления                            |                                                                                                    |                       | and the second second second second second second second second second second second second second second second |
| команды                                          | ШЛ-ZB-02 – 1 устройство                                                                                                    |                       |                                                                                                    |
| Все команды                                      |                                                                                                    | Открыть в Яндекс.Карт | ах © Яндекс <u>Условия использования</u>                                                                         |

Функции, доступные оператору проекта, описаны в разделах «Устройства», «Отчеты», «Команды» и «Пользователи».

Для возврата к выбору другого проекта необходимо нажать кнопку «Список проектов» в правом верхнем углу.

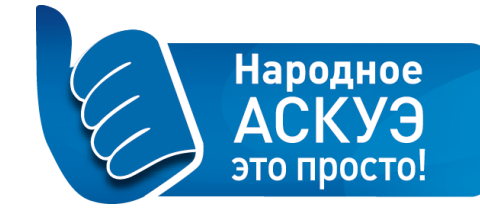

# Раздел «Обзор проекта»

Раздел «Обзор проекта» предназначен для получения сводной информации о состоянии проекта.

| <b><b>3HEPFOMEPA</b> Of 30</b>                                                                                 | р проекта Устройства Отчеты Команды Пользователи                                                                                                    | _                              | Список проектов 🛛 🚺 Promo Admin 🗸                            |
|----------------------------------------------------------------------------------------------------|----------------------------------------------------------------------------------------------------|--------------------------------|--------------------------------------------------------------|
| проект<br>Обзор проекта<br>Типы устройств                                                                      | снт "северная корона" / обзор проекта<br>СНТ "Северная Корона" – обзор                                                                                                    |                                |                                                              |
| устройства<br>Все устройства<br>Без группы<br>TП-878<br>TП-907                                                 | <ul> <li>Описание</li> <li>Тип: группы устройств – СНТ, МКД</li> <li>Описание: СНТ Северная Корона</li> <li>Контактное лицо: Управляющий Антонов С.Н.</li> <li>Контактный тел.: +7 931-267-70-61</li> <li>Часовой пояс: UTC+03:00</li> </ul>           |                                | ✓ Местоположение           Q. Адрес или объект         Найти |
| СЕТИ                                                                                                    | 📽 Устройства                                                                                                    | <u> Неактивно 1 устройство</u> | +<br>17 Gasonus 9                                            |
| Все отчеты<br>Потребление ПУ<br>Потребление групп ПУ<br>Баланс подстанции<br>Ведомость потребления<br>комаляды | Прибор учета<br>СЕ308 S31.543.OR2.SVF ТРР03.1 IEC – 2 устройства<br>СЕ308 S31.746.OR1.SVF ТРР02.1 – 77 устройств<br>СЕ308 S31.746.OR2.SVF ТРР03.1 IEC – 18 устройств<br>СЕ201 S7 145-JR102VZ ТРР02.1 – 1 устройство<br>Шлюз<br>ШЛ-ZB-02 – 1 устройство |                                |                                                              |
| Все команды                                                                                                    |                                                                                                    |                                | Открыть в Яндекс.Картах © Яндекс Условия использования       |

Раздел «Обзор проекта» содержит следующие элементы:

- Главное меню проекта расположено в верхней части окна. Позволяет переходить к просмотру и работе с данными об устройствах, командах, пользователях, связанных с данным объектом;
- Панель меню расположена в левой части окна. Позволяет переходить к различным вкладкам просмотра информации о проекте;
- «Наименование проекта» наименование проекта;
- Панель «Описания проекта» содержит формальное нетехническое описание объекта;
- Панель «Устройства» содержит список устройств, задействованных в проекте и сгруппированных по типам;
- Панель «Местоположение» отображает географическое положение проекта;
- Панель «Подстанция» содержит сведения о подстанциях проекта;
- Панель «Права».

Панель меню содержит:

• Вкладка панели меню «Типы устройств». Содержит список типов устройств с указанием наименования устройств, задействованных в рамках данного проекта, и их возможностями.

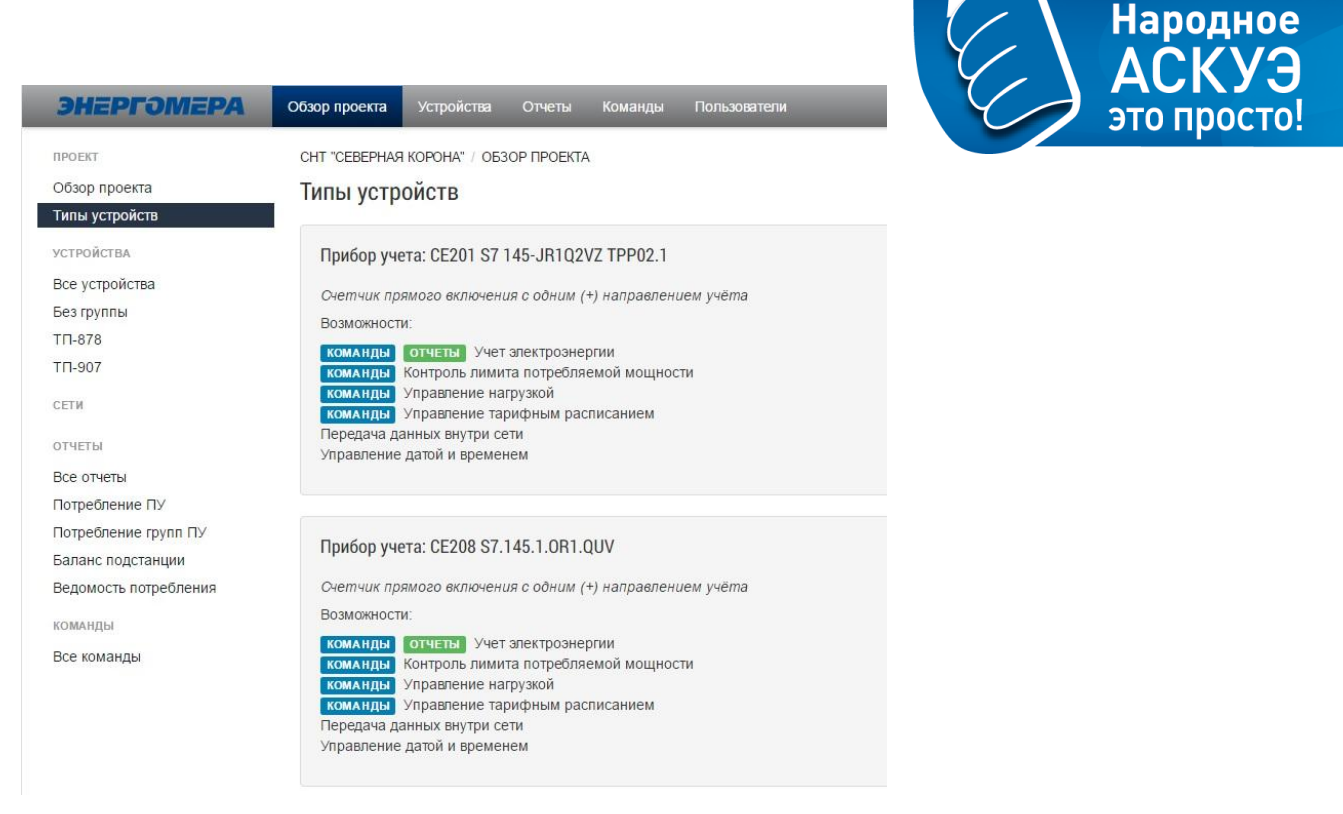

- Вкладка панели меню «Все устройства» осуществляет переход в раздел «Устройства», содержащий набор ссылок, позволяющих просматривать и вести работу с устройствами, привязанными к проекту.
- Вкладка панели меню «Все отчеты» осуществляет переход в раздел «Отчеты», где содержится набор ссылок, позволяющих просматривать и вести работу с данными, полученными в результате сбора отчетов с устройств в доступном ему проекте.
- Вкладка панели меню «Все команды» осуществляет переход в раздел «Команды», содержащий набор ссылок, позволяющих просматривать и вести работу с устройствами, привязанными к проекту.

#### Раздел «Устройства»

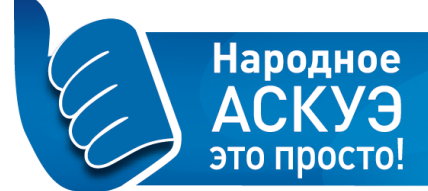

В разделе «Устройства» содержится набор ссылок, позволяющих просматривать и вести работу с устройствами, «привязанными» к проекту.

| ЭНЕРГОМЕРА Обзор проекта | Устройства | Отчеты Н | Команды | Пользователи | Список проектов | 🚺 Promo Admin 🔸 |
|--------------------------|------------|----------|---------|--------------|-----------------|-----------------|
|--------------------------|------------|----------|---------|--------------|-----------------|-----------------|

Раздел содержит пункт «Все устройства», в котором отображаются все устройства, «привязанные» к проекту и доступные Вам для работы. Данный пункт имеет вид таблицы со списком устройств:

| энергомера                                                     | Обзор проекта Устройства                                                                                      | отчеты Команды Пользователи                                                                                                    | Список проектов | 🚺 Promo Admin 🗸                                              |
|----------------------------------------------------------------|----------------------------------------------------------------------------------------------------|----------------------------------------------------------------------------------------------------|-----------------|--------------------------------------------------------------|
| устройства<br>Все устройства<br>Без группы<br>ТП-878<br>ТП-907 | СНТ "СЕВЕРНАЯ КОРОНА" / У<br>Все устройства –<br>Ваедите ключевые слова ил                                    | СТРОЙСТВА<br>99<br>и нажмите стрепку вниз для выбора фильтров                                                                                                    |                 |                                                              |
|                                                                | <ul> <li>Выбрать устройства -</li> <li>Тип</li> <li>Прибор учета: CE201 S7<br/>145-JR1Q2VZ ТРР02.1</li> </ul> | © Команды -<br>Информация<br>Серийный номер: е111езея1е79583<br>Zigbee тас-адрес: всс596еееееееееееееееееееееееееееееееееее                                       | Статус          | <u>І≟</u> дата создания <b>~</b><br>Создан<br>11 марта 14:46 |
|                                                                | Прибор учета: CE308<br>S31.746.OR1.SVF ТРР02                                                                  | Серийный номер: 011547097863528<br>2.1<br>Шлюз: IMEI 357660056057653<br>Расположение: Участок №036<br>Пользователи: Promo Client (promo_dient@energomera.mymeter) | © 20M           | 8 декабря 2015 17:21                                         |

Таблица со списком устройств содержит следующие элементы:

- Поле «Тип» содержит наименование устройства;
- Поле «Информация» содержит информацию об устройстве: серийный номер, уникальный адрес устройства (МАС-адрес), идентификационный номер устройства (IMEI), место установки оборудования и данные о пользователе;
- Поле «Статус» содержит информацию об активности устройства в сети;
- Поле «Создан» содержит информацию о дате добавления устройства в проект.

#### Обзор устройства

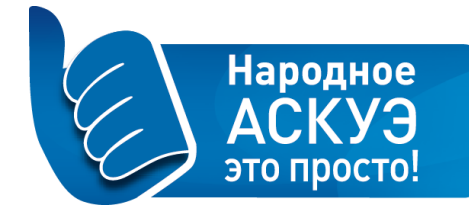

Окно просмотра данных об устройстве открывается при нажатии на гиперссылку с наименованием устройства.

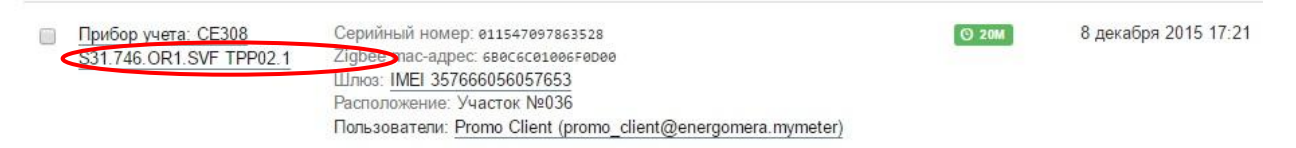

В окне «Обзор устройства» отображена следующая информация:

- Описание устройства;
- Возможности устройства;
- Местоположение;
- Показания устройства в графическом отображении (отчеты по потреблению);
- Команды и события сводная информация по устройству (отключение/включение, установка расписаний, активность).

| <b>ЭНЕРГ</b> ӘМЕРА                                                                  | Обзор проекта Устройства                                                                                                    | Отчеты Команды                                                                            | Пользователи                                   | Список проектов                             | 🚺 Promo Admin 👻         |
|-------------------------------------------------------------------------------------|----------------------------------------------------------------------------------------------------|-------------------------------------------------------------------------------------------|------------------------------------------------|---------------------------------------------|-------------------------|
| меню устройства<br>Обзор устройства<br>Текущие показания                            | снт "северная корона" / ус<br>Прибор учета: СЕЗО                                                                                                    | стройства / обзор устро<br>8 S31.746.OR1.SVI                                              | йства / сезов sз1.746.0R1<br>- ТРР02.1 – обзор | SVF TPP02.1                                 |                         |
| Потребление по часам<br>Потребление по дням<br>Потребление по месяцам               | <ul><li>Описание</li><li>Описание: Счетчик пря</li></ul>                                                                                                    | мого включения с одним (+                                                                 | ) направлением                                 | ✓ Местоположение                            | Слои 🗸 🖉                |
| Показания по дням<br>Показания по месяцам<br>Качество сети<br>Команды<br>устройства | учёта<br>Производитель: Энерго<br>Дата производства: 8 ди<br>Серийный номер: епь:-<br>Zigbee mac-адрес: вви<br>Шлюз: ТШлюз: ТШлюз ШЛ-2B-<br>Адрес установки: Участ<br>Количество Гарифов. 2 | мера<br>экабря 2015<br>47997863528<br>своелеебевое<br>02, IMEL: 35766605605765<br>ок №036 | 3                                              | +                                           | 5                       |
| Все устройства<br>Без группы<br>ТП-878                                              | • Возможности                                                                                                    |                                                                                           |                                                | КП Северная корона                          |                         |
| ТП-907                                                                              | <ul> <li>Учет электроэнергии</li> <li>Измерение качества эле</li> <li>Управление тарифным р</li> <li>Передача данных внутри</li> <li>Управление датой и врем</li> </ul>                     | ктроэнергии<br>расписанием<br>и сети<br>иенем                                             |                                                | <ul> <li>Открыть в Яндекс Картах</li> </ul> | © Яндекс <u>Условия</u> |

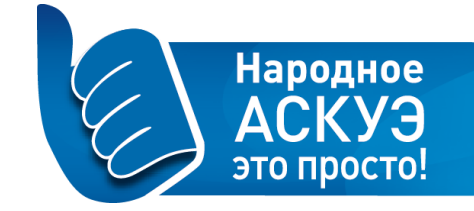

# Работа с устройствами

В разделе **«Устройства»** для управления оборудованием необходимо при помощи кнопки «Выбрать устройства» или с помощью индикатора отметки записи выбрать устройства, с которым Вы собираетесь работать:

| ЭНЕРГОМЕРА     | Обзор проекта                        | Устройства                             | Отчеты                                                                                                 | Команды                                                                                                    | Пользователи                                                                       | Список проектов        | 🚺 Promo Admin 👻                       |
|----------------|--------------------------------------|----------------------------------------|----------------------------------------------------------------------------------------------------|----------------------------------------------------------------------------------------------------|------------------------------------------------------------------------------------|------------------------|---------------------------------------|
| устройства     | CHT "CEBEPHAR                        | КОРОНА" / УСТ                          | РОЙСТВА                                                                                                |                                                                                                    |                                                                                    |                        |                                       |
| Все устройства | Все устрой                           | іства – 99                             | )                                                                                                    |                                                                                                    |                                                                                    |                        |                                       |
| Без группы     | , ,                                  |                                        |                                                                                                    |                                                                                                    |                                                                                    |                        |                                       |
| ТП-878         | Введите ключ                         | евые слова или і                       | нажмите стр                                                                                            | елку вниз для в                                                                                                    | зыбора фильтров                                                                    |                        |                                       |
| ТП-907         |                                      |                                        |                                                                                                    |                                                                                                    |                                                                                    |                        |                                       |
|                | 🕑 Выбрать ус                         | тройства 🗸 🔍 🤇                         | 🗸 команды 🗸                                                                                            |                                                                                                    |                                                                                    |                        | <u>↓≟ Д</u> ата создания <del>↓</del> |
|                | Выбрать в<br>— Ни одного             | ce                                     | Инфор                                                                                                  | мация                                                                                                    |                                                                                    | Статус                 | Создан                                |
|                | Инвертиро<br>149-34 го.              | овать <u>S7</u><br><u>zvz тргvz 1</u>  | Серийн<br>Zigbee<br>Шлюз: I<br>Располс<br>Пользоя<br>Нагрузк<br>Лимит,<br>Контр. г<br>Время,<br>Пауза: | ый номер: 01116<br>mac-aдрес: 6СЕ5<br>MEI 357666056<br>жение: тестовь<br>ватели: <u>Promo C</u><br>а: включена<br>Вт: 6000;<br>иощн.: включен<br>сек.: 30<br>3 | ssesteressa<br>ssesesesses<br>057653<br>uit<br>itent (promo_client@energomer<br>r; | ⊙ 19#                  | 11 марта 14:46                        |
|                | <u>рибор уч</u><br><u>\$31.746.0</u> | i <u>eta: CE308</u><br>IR1.SVF TPP02.1 | Серийн<br>Zigbee<br>Шлюз: <u>I</u><br>Располо<br>Пользов                                               | ый номер: 01154<br>mac-адрес: 680c<br>MEI 357666056<br>эжение: Участон<br>затели: Promo C                                                                      | 47097863528<br>6091866F8080<br>057653<br>< №036<br>Zlient (promo_client@energomer. | (O 27M)<br>a. mymeter) | 8 декабря 2015 17:21                  |

После отметки устройства или группы устройств с помощью кнопки «Команда» задайте действие для группы.

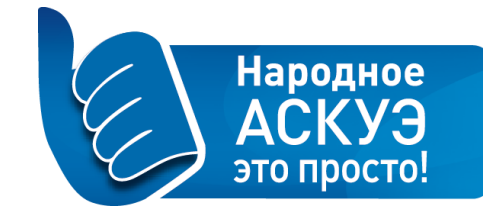

#### 🕑 Команды 🕶

Управление часовым поясом

Установка часового пояса

Учет электроэнергии

Настройка планировщика

Контроль лимита потребляемой мощности

Установка лимита

Автоматическое включение нагрузки

Управление датой и временем

Установка даты и времени

Управление нагрузкой

Управление нагрузкой

Управление тарифным расписанием

Установка тарифного расписания

Ziabao mag annos. A

Чтение тарифного расписания

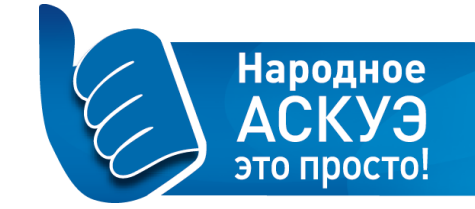

#### Команды, задаваемые устройствами

Вид окна «Установка часового пояса». Чтобы подать команду на установку часового пояса, необходимо выбрать одно или несколько устройств из списка и отметить их в поле выбора устройств, поставив «галочку». После того, как осуществлен выбор, нажмите кнопку «Команды» и в выпадающем меню выберите пункт «Установка часового пояса». Для подтверждения отправки команды необходимо поставить «галочку» и нажать кнопку «Отправить».

|               | Tomosobations, Fromo onent (promo_enent@energe | smore mymotory |
|---------------|------------------------------------------------|----------------|
| Команда "Уста | новка часового пояса"                          | ×              |
|               | 🔲 Подтверждение отправки команды на 1          | устройство     |
|               | Отправить Отменить                             |                |

Вид окна «Настройка планировщика». Чтобы подать команду на настройку планировщика необходимо выбрать одно или несколько устройств из списка и отметить их в поле выбора устройств, поставив «галочку». После того, как осуществлен выбор, нажмите кнопку «Команды», и в выпадающем меню выберите пункт «Настройка планировщика». Для подтверждения отправки команды необходимо поставить «галочку» и нажать кнопку «Отправить».

| -          | Расположение: тестовый                       |      |
|------------|----------------------------------------------|------|
| Команда "Н | астройка планировщика"                       | ×    |
|            | 🔲 Подтверждение отправки команды на 1 устрой | СТВО |
|            | Отправить Отменить                           |      |

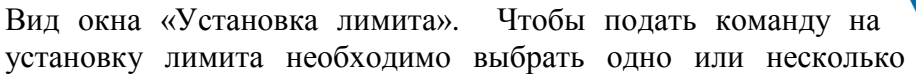

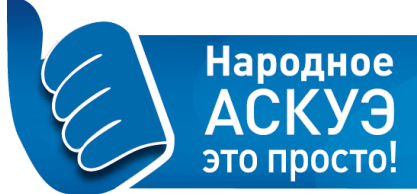

устройств из списка и отметить их в поле выбора устройств, поставив «галочку». После того, как осуществлен выбор, нажмите кнопку «Команды», и в выпадающем меню выберите пункт «Установка лимита». В поле «Лимит, Вт» укажите необходимый лимит в Ваттах; в поле «Время, сек» укажите временной интервал; в поле «Команда» из выпадающего меню выберите «включить» или «отключить» установку лимита. Для подтверждения отправки команды необходимо поставить «галочку» и нажать кнопку «Отправить».

| Лимит, Вт.   | 5000                                       |        |
|--------------|--------------------------------------------|--------|
| Время, сек.: | 30                                         |        |
| Команда:     |                                            | ्र     |
|              | 🔲 Подтверждение отправки команды на 1 устр | ойство |

Вид окна «Автоматическое выключение нагрузки». Чтобы подать команду «Автоматическое выключение нагрузки»,

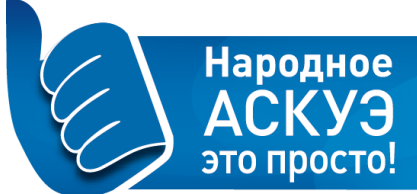

необходимо выбрать одно или несколько устройств из списка и отметить их в поле выбора устройств, поставив «галочку». После того, как осуществлен выбор, нажмите кнопку «Команды», и в выпадающем меню выберите пункт «Автоматическое выключение нагрузки». В поле «Пауза перед попыткой повторного подключения, мин» укажите временной интервал. Для подтверждения отправки команды необходимо поставить «галочку» и нажать кнопку «Отправить».

| tomanga 7 broma         |                                                                         |  |
|-------------------------|-------------------------------------------------------------------------|--|
| Пауза перед<br>попыткой | 3                                                                       |  |
| повторного              |                                                                         |  |
| включения, мин.:        |                                                                         |  |
| включения, мин.:        | Подтверждение отправки команды на 1 устройство                          |  |
| включения, мин.:        | 回 Подтверждение отправки команды на 1 устройство                        |  |
| включения, мин.:        | Подтверждение отправки команды на 1 устройство<br>Отправить<br>Отменить |  |

Вид окна «Управление нагрузкой». Чтобы подать команду на управление нагрузкой, необходимо выбрать одно или несколько

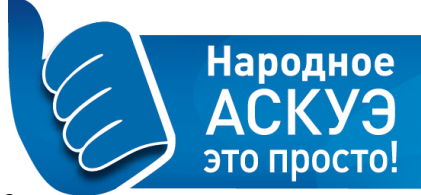

устройств из списка и отметить их в поле выбора устройств, поставив «галочку». После того, как осуществлен выбор, нажмите кнопку «Команды», и в выпадающем меню выберите пункт «Управление нагрузкой». В поле «Команда» выберите «включить» или «выключить» нагрузку. Для подтверждения отправки команды необходимо поставить «галочку» и нажать кнопку «Отправить».

| команда "Упра           | вление нагрузкои"                       |           |
|-------------------------|-----------------------------------------|-----------|
| Ком <mark>а</mark> нда: |                                         | ٣         |
|                         | 🔲 Подтверждение отправки команды на 1 у | стройство |
|                         |                                         |           |

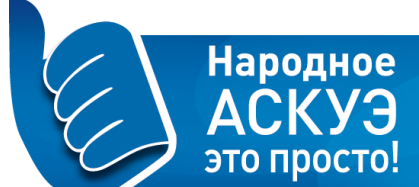

Вид окна «Установка тарифного расписания». Чтобы подать команду на установку тарифного расписания, необходимо

выбрать одно или несколько устройств из списка и отметить их в поле выбора устройств, поставив «галочку». После того, как осуществлен выбор, нажмите кнопку «Команды», и в выпадающем меню выберите пункт «Установка тарифного расписания». Для установки тарифного режима, отличного от принятого по умолчанию (обозначаемого цифрой 1 и зеленым цветом), выделите вертикальную линию, соответствующую той или иной дате. Нажмите левую кнопку мыши. Выделенная колонка сменит маркер «единица» на маркер «двойка», выделенный синим цветом. Повторное нажатие левой кнопкой переводит выделенные ячейки на тариф, обозначенный цифрой 3. Для возврата к тарифу по умолчанию («единице») несколько раз нажмите левой кнопкой мышки по выделенной колонке. В поле «Год» выберите год, для которого устанавливается тарифное расписание. Для подтверждения отправки команды необходимо поставить «Сотправить».

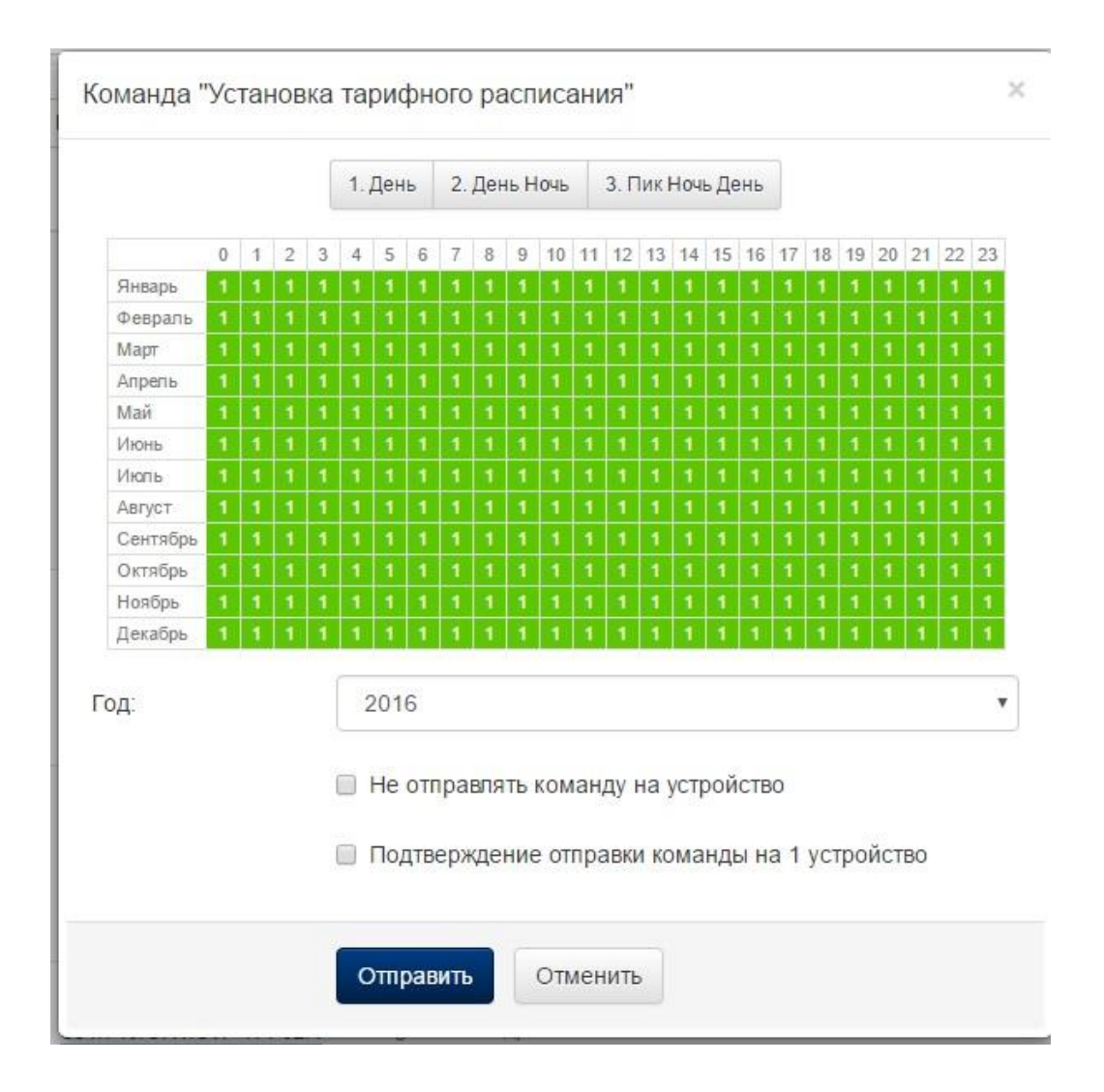

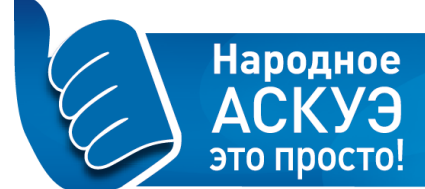

Вид окна «Чтение тарифного расписания». Чтобы подать команду на чтение тарифного расписания, необходимо выбрать

одно или несколько устройств из списка и отметить их в поле выбора устройств, поставив «галочку». После того, как осуществлен выбор, нажмите кнопку «Команды», и в выпадающем меню выберите пункт «Чтение тарифного расписания». Для подтверждения отправки команды необходимо поставить «галочку» и нажать кнопку «Отправить».

| Команда "Чт | ение тарифного расписани              | а"                            | × |
|-------------|---------------------------------------|-------------------------------|---|
|             | <ul> <li>Подтверждение отп</li> </ul> | равки команды на 1 устройство |   |
| 16          | Отправить Отм                         | енить                         |   |

# **Раздел «Отчеты»**

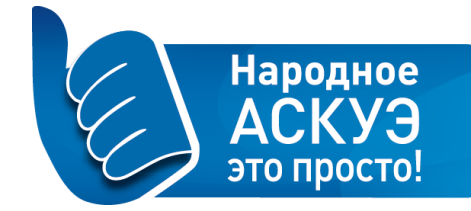

В группе меню **«Отчеты»** содержится набор ссылок, позволяющих просматривать и вести работу с данными, полученными в результате сбора отчетов с устройств в доступном ему проекте. Группа меню содержит следующие пункты:

- Все отчеты;
- Потребление ПУ (прибор учета);
- Потребление групп ПУ;
- Баланс подстанции;
- Ведомость потребления.

| энергомера            | Обзор проект | а Устройства                     | Отчеты Команды Г                                     | Тользователи                 | Список проектов | 🚺 Promo Admin                       |
|-----------------------|--------------|----------------------------------|------------------------------------------------------|------------------------------|-----------------|-------------------------------------|
| ПОДРАЗДЕЛЫ            | CHT "CEBEPH  | НАЯ КОРОНА" / ОТЧЕ               | ты                                                   |                              |                 | <b>О</b> Новый отчет •              |
| Все отчеты            | Все отче     | ты                               |                                                      |                              |                 |                                     |
| Потребление ПУ        |              |                                  |                                                      |                              |                 |                                     |
| Потребление групп ПУ  | Создан       | Название                         | Сводка                                               |                              | Статус          |                                     |
| Баланс подстанции     | 23 Manta     | Новый отчет от                   | Тип данных: по показани                              | 10                           | 2AR CRIICH      |                                     |
| Веломость потребления | 18:36        | 23.03.2016 18:35:30              | Детализация: по дням                                 | N                            | SABEFWEN        |                                     |
|                       |              | Потребление ПУ                   | ПУ: Прибор учета СЕЗ08                               | S31.746.OR1.SVF TPP02.1,     |                 | Х Удалить отчет                     |
|                       |              |                                  | Дата с 15.11.2015 по 01.1                            | 12.2015                      |                 | 📿 Дублировать                       |
|                       | 23 марта     | Новый отчет от                   | Тип данных: по показани                              | ю                            | ЗАВЕРШЕН        | <ul> <li>Просмотр отчета</li> </ul> |
|                       | 18:35        | 23.03.2016 18:33:26              | Детализация: по месяцам                              | 821 746 OD1 SVE TOD00 1      |                 | 🛓 Загрузка отчета xls               |
|                       |              | погреоление по                   | серийный номер: 011546                               | 096859516                    |                 | 🗙 Удалить отчет                     |
|                       |              |                                  | Дата с 15.11.2015 по 01.1                            | 12.2015                      |                 | 🗢 Дублировать                       |
|                       | 15 марта     | Новый отчет от                   | Абонент: СНТ "Северная                               | корона"                      | ЗАВЕРШЕН        | Просмотр отчета                     |
|                       | 14:44        | 15.03.2016 14:43:49<br>Веломость | Дата с 01.03.2016 по 15.0<br>1 тарифиний Т1: 0.0 пиб | 03.2016                      |                 | 🛓 Загрузка отчета                   |
|                       |              | потребления                      | 2 тарифный, T1: 3.71 руб                             | 5., Т2: 1.8 руб.             |                 | Х Удалить отчет                     |
|                       |              |                                  | 3 тарифный, T1: 0.0 руб.                             | , Т2: 0.0 руб., Т3: 0.0 руб. |                 | 🗘 Дублировать                       |
|                       | 15 марта     | Новый отчет от                   | Тип данных: по показани                              | ю                            | ЗАВЕРШЕН        | • Просмотр отчета                   |
|                       | 14:42        | 15.03.2016 14:41:38              | Детализация: по месяцам<br>ПV: Прибор инота CE308    | 831 746 OP1 SVE TOD00 1      |                 | 🛓 Загрузка отчета xls               |
|                       |              | погреоление по                   | серийный номер: 011546                               | 096859516                    |                 | 🗙 Удалить отчет                     |
|                       |              |                                  | Дата с 01.03.2016 по 15.0                            | 03.2016                      |                 | 🗯 Дублировать                       |
|                       | 9 марта      | Новый отчет от                   | Тип данных: по показани                              | ю                            | ЗАВЕРШЕН        | Просмотр отчета                     |
|                       | 12:33        | 09.03.2016 12:30:37              | Детализация: по месяцам<br>ПV: Прибор учета CE308    | S31 746 OR1 SVE TPP02 1      |                 | 🛓 Загрузка отчета xls               |
|                       |              | погреоление ПУ                   | серийный номер: 011546                               | 096859516                    |                 | Х Удалить отчет                     |
|                       |              |                                  | Дата с 01.11.2015 по 01.0                            | 03.2016                      |                 | С Дублировать                       |

## Вкладка меню «Отчеты: Все отчеты»

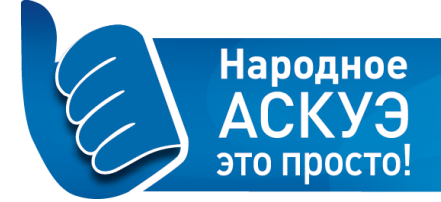

| бзор проект            | а Устройства             | Отчеты         | Команды                         | Пользователи                            | С       | писок проектов | 🚺 Promo Admin 🗸       |
|------------------------|--------------------------|----------------|---------------------------------|-----------------------------------------|---------|----------------|-----------------------|
| CHT "CEBEPH            | НАЯ КОРОНА" / ОТЧЕ       | ты             |                                 |                                         |         |                | О Новый отнет -       |
| Все отче               | ты                       |                |                                 |                                         |         |                |                       |
| Создан                 | Название                 | Своди          | a                               |                                         | Статус  |                |                       |
| 23 марта               | Новый отчет от           | Тип да         | инных: по показ                 | занию                                   | 3ABEPU  | ШЕН            | Просмотр отчета       |
| 18:36                  | 23.03.2016 18:35:30      | Детал          | изация: по дня                  |                                         | 0002.4  |                | 🛓 Загрузка отчета xls |
|                        | Потреоление Пу           | серий          | ноор учета СЕ<br>ный номер: 011 | E308 531.746.0R1.SVF 1<br>1546096859516 | PP02.1, |                | 🗙 Удалить отчет       |
|                        |                          | Дата с         | : 15.11.2015 по                 | 01.12.2015                              |         |                | 🗘 Дублировать         |
| <mark>2</mark> 3 марта | Новый отчет от           | Тип да         | инных: по показ                 | занию                                   | ЗАВЕРИ  | ШЕН            | Просмотр отчета       |
| 18:35                  | 23.03.2016 18:33:26      | Детал          | изация: по мес                  | сяцам<br>База рад 740 орд омя т         |         |                | 🛓 Загрузка отчета xls |
|                        | погреоление по           | серий          | ноор учета СЕ                   | 1546096859516                           | PP02.1, |                | 🗙 Удалить отчет       |
|                        |                          | Дата с         | 15.11.2015 по                   | 01.12.2015                              |         |                | 🗘 Дублировать         |
| 15 марта               | Новый отчет от           | Абоне          | нт: СНТ "Север                  | рная Корона"                            | ЗАВЕРИ  | ШЕН            | Просмотр отчета       |
| 14:44                  | 15.03.2016 14:43:49      | Дата с         | 01.03.2016 по                   | o 15.03.2016                            |         |                | 🛓 Загрузка отчета     |
|                        | ведомость<br>потребления | тари<br>2 тари | фный, ТТ: 0.0<br>фный ТТ: 3.71  | руо.<br>1 пиб Т2:18 пиб                 |         |                | 🗙 Удалить отчет       |
|                        | norpeonental             | 3 тари         | фный, Т1: 0.0                   | руб., Т2: 0.0 руб., Т3: 0.              | 0 руб.  |                | 🗘 Дублировать         |
| 15 марта               | Новый отчет от           | Тип да         | нных: по показ                  | занию                                   | ЗАВЕРИ  | UEH            | Просмотр отчета       |
| 14:42                  | 15.03.2016 14:41:38      | Детал          | изация: по мес                  | сяцам<br>Бала ода 740 опта омпа         | 0002.4  |                | 🛓 Загрузка отчета xls |
|                        | Потреоление ПУ           | сорий          | иоор учета СЕ                   | E308 S31.746.0R1.SVF 1<br>1546096859516 | PP02.1, |                | 🗙 Удалить отчет       |
|                        |                          | Дата с         | 01.03.2016 по                   | p 15.03.2016                            |         |                | 🗘 Дублировать         |
| 9 марта                | Новый отчет от           | Тип да         | инных: по пока:                 | занию                                   | JABEPU  | UEH            | Просмотр отчета       |
| 12:33                  | 09.03.2016 12:30:37      | Детал          | изация: по мес                  | сяцам                                   | 0000 4  |                | 🛓 Загрузка отчета xls |
|                        | потреоление ПУ           | Cenui          | ноор учета СЕ                   | E300 S31.746.0R1.SVF T<br>1546096859516 | PP02.1, |                | 🗙 Удалить отчет       |
|                        |                          | Дата с         | 01.11.2015 по                   | 01.03.2016                              |         |                | 🗘 Дублировать         |

Окно **«Все отчеты»** предназначено для отображения списка всех полученных отчетов по проектам, доступным пользователю, и содержит следующие элементы:

- Кнопка «Новый отчет» открывает форму для создания нового отчета.
- Таблица списка отчетов. Таблица списка отчетов содержит следующие элементы:
  - о поле «Создан», где отображается дата создания отчета;
  - о поле «Название», где отображается название отчета;
  - поле «Сводка», содержащее сводные данные по отчету. Имеет следующие параметры (список параметров и порядок их показа может отличаться в зависимости от типа отчета):
    - Тип данных
    - Детализация
    - Группы
    - Дата с «» по «»
    - Подстанция
  - о поле «Статус», где отображается статус отчета.
  - о поле со списком доступных операций с данным отчетом.

#### Создание отчетов

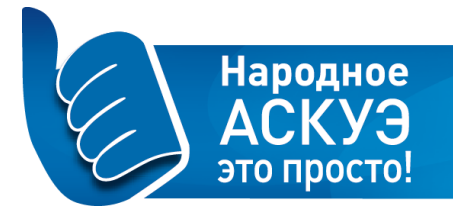

После нажатия кнопки **«Новый отчет»** из выпадающего списка необходимо выбрать форму нового отчета:

- Потребление ПУ;
- Потребление групп ПУ;
- Баланс подстанции;
- Ведомость потребления.

## Вид окна «Новый отчет – Потребление ПУ»

| Название:       | Новый отчет от 30.03.2016 12:38:24 |   |
|-----------------|------------------------------------|---|
| Описание:       |                                    |   |
| Устройство:     |                                    | ٧ |
| Тип данных:     | по потреблению                     | v |
| Детализация:    | по дням                            | ۲ |
| Дата начала:    | 23 • Mapt • 2016 •                 |   |
| Дата окончания: | 30 ▼ Mapt ▼ 2016 ▼                 |   |

- Поле «Название», содержит название отчета в формате «Новый отчет от дд.мм.гггг чч.мм.сс»;
- Поле «Описание» заполняемое поле, дополнительные сведения к отчету;
- Поле «Устройства» содержит выпадающий список устройств, для которых можно создать отчет;
- Поле «Тип данных» выпадающий список выбора данных для построения отчета: по потреблению/по показаниям;
- Поле «Детализация» выпадающий список выбора интервала сбора данных для построения отчета: по 30 минутам, по дням, по месяцам;

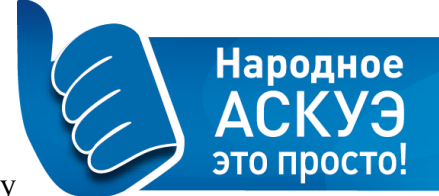

 Поля «Дата начала», «Дата окончания» – отображают временной интервал, по которому формируется отчет.

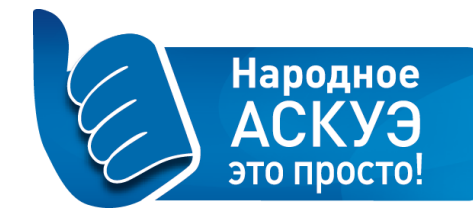

| Название:       | Новый отчет от 30.03.2016 12:40:39                                                   |   |
|-----------------|--------------------------------------------------------------------------------------|---|
| Описание:       |                                                                                      |   |
| Группы:         | □ ТП-878                                                                             |   |
|                 | □ ТП-907                                                                             |   |
|                 | При отсутствии отмеченных групп отчет будет построен по<br>всем устройствам проекта. |   |
| Тип данных:     | по потреблению                                                                       | , |
| Детализация:    | по дням                                                                              | ۷ |
| Дата начала:    | 23 V Mapt V 2016 V                                                                   |   |
| Дата окончания: | 30 ▼ Март ▼ 2016 ▼                                                                   |   |

- Поле «Название» содержит название отчета в формате «Новый отчет от дд.мм.гггг чч.мм.сс»;
- Поле «Описание» заполняемое поле, дополнительные сведения к отчету;
- Поле «Группы» поле с выбором сформированной группы устройств, для которых можно создать отчет;
- Поле «Тип данных» выпадающий список выбора данных для построения отчета: по потреблению, по показаниям:
- Поле «Детализация» выпадающий список выбора интервала сбора данных для построения отчета: по 30 минутам, по дням, по месяцам;
- Поля «Дата начала», «Дата окончания» отображают временной интервал, по которому формируется отчет.

#### Вид окна «Новый отчет – Баланс подстанции»

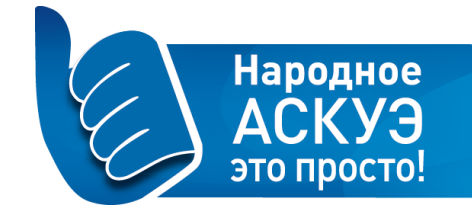

| Название:                    | Новый отчет от 30.03.2016 12:42:28 |   |
|------------------------------|------------------------------------|---|
| Описание:                    |                                    |   |
| Трансформаторная<br>станция: |                                    | T |
| Детализация:                 | по дням                            | v |
| Дата начала:                 | 23 • Mapt • 2016 •                 |   |
| Дата окончания:              | 30 ▼   Март ▼   2016 ▼             |   |

- Поле «Название» содержит название отчета в формате «Новый отчет от дд.мм.гггг чч.мм.сс»;
- Поле «Описание» заполняемое поле, дополнительные сведения к отчету;
- Поле «Трансформаторная станция» выпадающий список трансформаторных подстанций, для которых можно создать отчет;
- Поле «Детализация» выпадающий список выбора интервала сбора данных для построения отчета: по 30 минутам/по дням/по месяцам;
- Поля «Дата начала», «Дата окончания» отображают временной интервал, по которому формируется отчет.

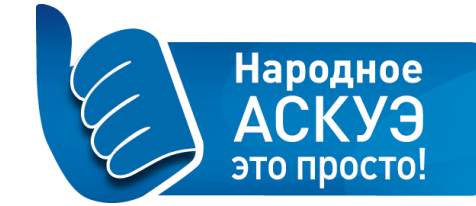

## Вид окна «Новый отчет-Ведомость потребления»

| Название:                      | Новый отчет от 30.03.2016 12:43:41 |  |
|--------------------------------|------------------------------------|--|
| Дата начала<br>периода:        | 23 • Mapt • 2016 •                 |  |
| Дата окончания<br>периода:     | 30 ▼ Март ▼ 2016 ▼                 |  |
| 1 тарифный, Т <mark>1</mark> : | 0                                  |  |
| 2 тарифный, Т1:                | 0                                  |  |
| 2 тарифный, Т2:                | 0                                  |  |
| 3 тарифный, Т1:                | 0                                  |  |
| 3 тарифный, Т2:                | 0                                  |  |
| 3 тарифный, Т3:                | 0                                  |  |

- Поле «Название» содержит название отчета в формате «Новый отчет от дд.мм.гггг чч.мм.сс»;
- Поля «Дата начала», «Дата окончания» отображают временной интервал, по которому формируется отчет;
- Поля «1 тарифный, T1», «2 тарифный, T1», «2 тарифный, T2», «3 тарифный, T1», «3 тарифный, T2», «3 тарифный, T3» ведомость потребления с возможностью записи информации о потребленных кв/ч.

# <u>Раздел «Команды»</u>

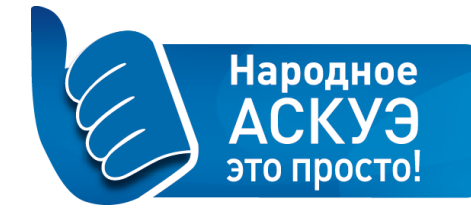

В разделе «Команды» содержится набор ссылок, позволяющих просматривать и вести работу с командами, отданными устройствам в доступных пользователю проектах.

| энергомера                               | Обзор прое        | кта Устройства                     | Отчеты Команды Пользователи Список проектов                                                                                                    | Promo Admin 👻 |
|------------------------------------------|-------------------|------------------------------------|----------------------------------------------------------------------------------------------------|---------------|
| ПОДРАЗДЕЛЫ                               | CHT "CEBE         | РНАЯ КОРОНА" / КО                  | ОМАНДЫ                                                                                                    |               |
| Все команды                              | Все ко            | манды                              |                                                                                                    |               |
| УПРАВЛЕНИЕ ЧАСОВЫМ ПОЯСОМ                | Создан            | Устройство                         | Сводка                                                                                                    | Статус        |
| Установка часового пояса                 |                   |                                    |                                                                                                    |               |
| УЧЕТ ЭЛЕКТРОЭНЕРГИИ                      | Сегодня,<br>11:40 | Прибор учета<br>СЕ201 S7 145-      | Команда: установка лимита<br>Лимит, Вт. 6000                                                                                                   | YCHEX         |
| Настройка планировщика                   |                   | TPP02.1,                           | Время, сек.: 30                                                                                                    |               |
| КОНТРОЛЬ ЛИМИТА<br>ПОТРЕБЛЯЕМОЙ МОЩНОСТИ |                   | 011105091079583                    |                                                                                                    |               |
| Все команды                              | 21<br>марта       | Прибор учета<br>СЕ201 S7 145-      | Команда: настройка планировщика<br>Информация о команлах, время планирования: 21, 6, 14, 0: 1 запрос: 21 марта, 18:24:06: 2 запрос: 21         | YCREX         |
| Установка лимита                         | 18:24             | JR1Q2VZ                            | марта 18:24:13; 3 запрос: 21 марта 18:24:28; 4 запрос: 21 марта 18:24:34; 1 ответ: 21 марта 18:24:13; 2                                        |               |
| Автоматическое включение                 |                   | TPP02.1,                           | ответ: 21 марта 18:24:28; 3 ответ: 21 марта 18:24:34; 4 ответ: 21 марта 18:24:36                                                               |               |
| нагрузки                                 |                   | серийный номер:<br>011105091079583 |                                                                                                    |               |
| УПРАВЛЕНИЕ НАГРУЗКОЙ                     | 18                | Прибор учета                       | Команда: настройка планировщика                                                                                                    | ОШИБКА        |
| Управление нагрузкой                     | марта<br>20:16    | CE201 S7 145-<br>JR1Q2VZ           | Информация о командах; время планирования: 52, 9, 15, 0; 1 запрос: 18 марта 20:16:43; 2 запрос: 18 марта 20:16:56; 1 ответ: 18 марта 20:16:56  | timeout       |
| УПРАВЛЕНИЕ ТАРИФНЫМ<br>РАСПИСАНИЕМ       |                   | <u>ТРР02.1,</u><br>серийный номер: |                                                                                                    |               |
| Все команды                              |                   | 011105091079583                    |                                                                                                    |               |
| Установка тарифного                      | 18                | Прибор учета                       | Команда: настройка планировщика                                                                                                    | ОШИБКА        |
| расписания                               | марта<br>20:09    | CE201 S7 145-                      | Информация о командах; время планирования: 28, 10, 17, 0; 1 запрос: 18 марта 20:09:27; 2 запрос: 18 марта 20:09:55: 1 ответ: 18 марта 20:09:55 | timeout       |
| Чтение тарифного                         | 20.00             | TPP02.1.                           | mapra 20.00.00, 1 01001. 10 mapra 20.00.00                                                                                                    |               |
| расписания                               |                   | серийный номер:<br>011105091079583 |                                                                                                    |               |

# Народное АСКУЭ это просто!

# **Раздел «Пользователи»**

Раздел «Пользователи» предназначен для просмотра всех пользователей проекта и доступных им функций Личного кабинета.

| энергомера                                              | Обзор проекта Устройства                       | Отчеты Команды Пользователи                                                                  | Список проектов 🕠 Promo Admin 🔹  |
|---------------------------------------------------------|------------------------------------------------|----------------------------------------------------------------------------------------------|----------------------------------|
| подразделы<br>Все пользователи<br>Запросы пользователей | снт "северная корона" / по<br>Все пользователи |                                                                                              | • Добавить пользователя          |
|                                                         | Создан                                         | Информация о пользователе                                                                    | Права                            |
|                                                         | 21 марта 17:45<br>16 марта 19:37               | eugenia.pozhidaeva@mail.ru, Евгения Пожидаева<br>promo_admin@energomera.mymeter, Promo Admin | Пользователь<br>Оператор проекта |
|                                                         | 16 марта 19:27                                 | promo_client@energomera.mymeter, Promo Client                                                | Пользователь                     |
|                                                         | 12 марта 23:12                                 | grv.grv1@ya.ru, Наталья Веревкина                                                            | Пользователь                     |
|                                                         | 10 марта 14:05                                 | kozyrevae@energomera.ru, Антон Евгеньевич Козырев                                            | Оператор проекта                 |
|                                                         | 10 марта 14:02                                 | lipskiym@energomera.ru, Роман Николаевич Липский                                             | Оператор проекта                 |
|                                                         | 27 февраля 12:45                               | mvborisenko@mail.ru, Максим Борисенко                                                        | Пользователь                     |
|                                                         | 12 февраля 15:05                               | 4719@bk.ru, Александр Бесстрахов                                                             | Пользователь                     |
|                                                         | 12 февраля 08:55                               | vtudorovsky@c-project.ru, Виктор Тудоровский                                                 | Пользователь                     |
|                                                         | 11 февраля 21:16                               | wwclub@yandex.ru, Наталия Сидоркевич                                                         | Пользователь                     |
|                                                         | 9 февраля 09:26<br>2 февраля 10:12             | ponevegik@mail.ru, Дмитрий Крайнов                                                           | Пользователь                     |

- Кнопка «Добавить пользователя»;
- Панель поиска пользователя;
- Таблица со списком пользователей;

Кнопка «Добавить пользователя» открывает окно «Добавление пользователя», в котором можно ввести данные о новом пользователе проекта;

Панель поиска пользователей предназначена для поиска пользователей по списку и имеет следующий вид:

| Эл. адрес | Имя | Фамилия | Принять | Очистить |  |
|-----------|-----|---------|---------|----------|--|
|           |     |         |         |          |  |

Поиск может осуществляться по следующим параметрам:

- «Эл.адрес» электронный адрес пользователя, выступающий в качестве логина для входа в систему и идентификации пользователя;
- «Имя» Имя пользователя в системе;
- «Фамилия» фамилия пользователя в системе;

При заполнении более чем одного поля, поиск производится по логической связке «И».

Таблица со списком пользователей содержит следующие элементы:

• Поле «Создан» - дата создания команды;

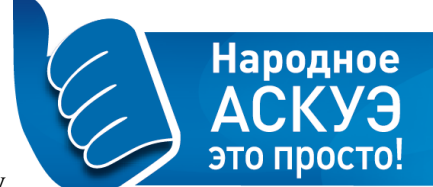

- Поле «Информация о пользователе» сводная информация о пользователе. Нажатие на гиперссылку с информацией о пользователе открывает окно просмотра свойств выбранного пользователя;
- Поле «Права» поле с указанием функций пользователя в Личном кабинете.

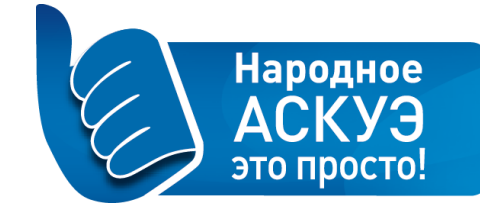

#### Работа с пользователями

#### 1. Добавление нового пользователя

Для добавления нового пользователя в проект необходимо зайти в окно «Все пользователи» и в верхнем правом углу нажать кнопку «Добавить пользователя». В результате будет открыто окно «Добавление пользователя», имеющее следующий вид:

| Добавление по | ользователя                       | × |
|---------------|-----------------------------------|---|
| Эл. адрес:    |                                   |   |
| Пароль:       |                                   |   |
|               | Латинские символы. От о символов. |   |
| Имя:          |                                   | _ |
| Фамилия:      |                                   |   |
| Email:        |                                   |   |
| Телефон:      |                                   |   |
|               |                                   |   |
|               | Сохранить Отменить                |   |

Окно «Добавление пользователя» содержит следующие поля:

- Поле «Эл. адрес» электронный адрес пользователя, являющийся также идентификатором пользователя в системе. Заполняется вручную;
- Поле «Пароль» пароль пользователя для входа в систему. Содержит латинские буквы и не может быть менее 6 символов. Заполняется вручную;
- Поле «Имя» имя пользователя в системе. Заполняется вручную;
- Поле «Фамилия» фамилия пользователя. Заполняется вручную;
- Поле «Email» электронная почта для уведомления пользователя;
- Поле «Телефон» телефон для связи с пользователем;

После заполнения полей внимательно проверьте корректность введенных данных.

Для записи введенных данных нажмите кнопку «Сохранить».

Для отмены ввода данных о пользователе нажмите кнопку «Отменить».

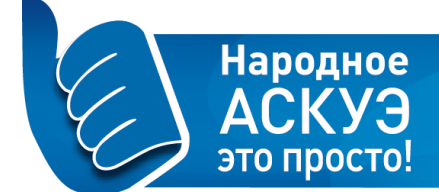

#### 2. Редактирование данных пользователя

Для редактирования данных о пользователе проекта зайдите

в окно «Все пользователи» и выберите запись о пользователе, подлежащую редактированию.

Нажмите на гиперссылку в поле «Информация о пользователе». В результате будет открыто окно с информацией о пользователе, имеющее следующий вид:

| Пароль:      |                                                             |
|--------------|-------------------------------------------------------------|
|              | Введите для смены пароля. Латинские символы. От 6 символов. |
| Тип:         | пользователь 🔻                                              |
| Имя:         |                                                             |
| Фамилия:     |                                                             |
| Комментарий: |                                                             |
|              | 🔲 Активный                                                  |
|              |                                                             |
|              | Сохранить Отменить Удалить                                  |

Убедитесь, что редактированию подлежит именно та запись, в которую Вы вносите изменения.

Отредактируйте необходимые поля.

Для выхода из окна без удаления данных нажмите кнопку «Отменить».

Для ввода изменений в данные о пользователе нажмите кнопку «Сохранить».

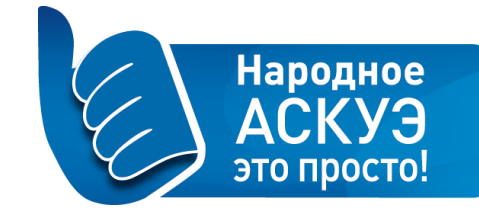

#### Запросы пользователей

Для работы с запросами пользователя необходимо зайти в окно «Запросы пользователей».

| энергомера            | Обзор проекта                                                 | Устройства                                | Отчеты | Команды          | Пользователи                                                                 |  | Список проектов  | 🚺 Promo Admin 👻           |
|-----------------------|---------------------------------------------------------------|-------------------------------------------|--------|------------------|------------------------------------------------------------------------------|--|------------------|---------------------------|
| подразделы            | снт "северная корона" / пользователи<br>Запросы пользователей |                                           |        |                  |                                                                              |  |                  |                           |
| Все пользователи      |                                                               |                                           |        |                  |                                                                              |  |                  |                           |
| Запросы пользователей | Создан                                                        | Пользователь                              |        | Устрой           | Устройство                                                                   |  | Статус           |                           |
|                       | 12 марта<br>23:16                                             | Наталья Веревкина<br>(grv.grv1@ya.ru)     |        | Веревк<br>S31.74 | Веревкина Наталья Сергеевна – Прибор учета: CE308<br>S31.746.OR1.SVF TPP02.1 |  | ОДОБРЕН ОПЕРАТОР | РОМ Действия <del>-</del> |
|                       | 12 марта<br>15:37                                             | Максим Борисенко<br>(mvborisenko@mail.ru) |        | Прибор           | Прибор учета: CE308 S31.746.OR1.SVF TPP02.1                                  |  | ОДОБРЕН ОПЕРАТОР | Ром Действия <del>-</del> |
|                       | 24 февраля<br>18:03                                           | Елена Лакомкина<br>(Ilakomkina@mail.ru)   |        | Прибор           | Прибор учета: CE308 S31.746.OR1.SVF TPP02.1                                  |  | ОДОБРЕН ОПЕРАТОР | Ром Действия →            |
|                       | 12 февраля<br>15:15                                           | Александр Бесстрахов<br>(4719@bk.ru)      |        | Прибор           | Прибор учета: CE308 S31.746.OR1.SVF TPP02.1                                  |  | ОДОБРЕН ОПЕРАТОР | Ром Действия <del>-</del> |

В данном окне отражаются все запросы пользователей на «привязку» приборов учета к личному кабинету пользователя:

- Поле «Создан» содержит дату создания запроса;
- Поле «Пользователь» содержит электронный адрес почты пользователя, на который высылает информационное письмо об одобрении или отказе в «привязке» прибора учета к личному кабинету пользователя;
- Поле «Устройство» содержит информацию о приборе учета;
- Поле «Статус» отражает статус запроса: «ожидает проверки» запрос еще не рассмотрен, «одобрен оператором» или «отклонен оператором» (при отклонении запроса обязательно заполнение комментария о причинах отказа);
- Кнопка «Действие» обработка запроса: «одобрить» или «отказать».